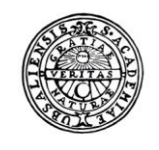

UPPSALA UNIVERSITET

# Raindance Objekthantering

Lathund

 $\bigstar$ 

# Bokföringsorder Beslutsstöd Projekt Administrera Avancerat

### Innehållsförteckning

Fakturor

| Objekthantering                               | 3 |
|-----------------------------------------------|---|
| Visning av objekt                             | 3 |
| Sökning projektkod                            | 3 |
| Kolumner i översiktsbilden                    | 5 |
| Utskrift, kopiering och överföring till Excel | 5 |
| Filter och återställ ordning                  | 5 |

| Uppsala universite<br>Avd för ekonomi og | t<br>ch upphandling |                      |             |         | Raindance 2022-0 | 6-02      |
|------------------------------------------|---------------------|----------------------|-------------|---------|------------------|-----------|
| *                                        | Fakturor            | Bokförings-<br>order | Beslutsstöd | Projekt | Administrera     | Avancerat |

## Objekthantering

För att se vilka konton eller objekt som finns upplagda i Raindance kan du via Avancerat – Ekonomistyrning - Kodplan – Objekt – Objekthantering (kommando EK:OBH) se hela konto- och objektplanen men även andra objekt som t.ex. projgrupper, cirkulationsmall, land- och valutakoder.

Alternativt söksätt är att skriva in OBH i sökrutan längst upp till höger. Klicka på Objekt -> Objekthantering

| Folkesson Sten, 100 Uppsa | ala Universit | et 🔻 🛛 Lo  | gga ut  |
|---------------------------|---------------|------------|---------|
|                           |               | obh        | ٩       |
|                           | Ava           | ncerat     |         |
|                           | Objekt -      | > Objektha | ntering |

#### Visning av objekt

I fönstret visas nu alla objekttyper.

| Id                 | Ange Id alternativt dubbelklicka på det Id (tabell) du vill titta<br>i, t.ex. PROJ om du vill se en projektkod. Genom att välja<br>t.ex. PROJ ser du alla projektkoder inom Uppsala<br>universitet. Vill endast se din institutions projektkoder anger<br>du din organisatoriska enhet följt av en stjärna (*) se nedan.<br>Id för konto- och objektplanen är: KONTO, ORG, VSH,<br>PROJ, AKTIV. MOTP och FINANS. Nedan kommer utsökning<br>av projektkod att visas. |
|--------------------|----------------------------------------------------------------------------------------------------|
| Sökning projektkod |                                                                                                    |
| Id                 | PROJ (= objektid för projekt, se ovan för andra objekt)<br>Enter                                                                                                    |
| ObjektID           | Ange koden för organisatorisk enhet + *. (t.ex. 212*)<br>Enter                                                                                                    |

Uppsala universitet

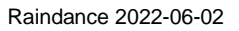

| och upphandl | ing                            |             |                    |         |        |
|--------------|--------------------------------|-------------|--------------------|---------|--------|
| Fakturor     | Bokförings-<br>order           | Beslutsstöd | Projekt            | Adminis | strera |
| Objekt; visa |                                |             |                    |         |        |
| Objekt       |                                |             |                    |         |        |
| ObjektID     | 212* ×                         |             | Datum              |         | 180305 |
| Benämning    |                                |             | Objekttyp          |         | PROJ   |
| Pres/Urv     | Datstyrd benäm                 | -           |                    |         |        |
| PROJEKT      | Benämning                      | Passiv      | Datumstyrd From To | m Ä-dat | Ä-sign |
| 212001000    | Uppsamling indirekta UTB       |             | 180101             | 180214  | LNE    |
| 212001100    | Ledning UTB                    |             | 180101             | 180119  | XJA    |
| 212001200    | Utbildningsadministration      |             | 180101             | 180119  | XJA    |
| 212001300    | Ekonomi- och persadmin UTB     |             | 180101             | 180119  | ALX    |
| 212001400    | Infrastruktur o service UTB    |             | 180101             | 180119  | ALX    |
| 212001500    | Bibliotek UTB                  |             | 180101             | 180119  | XJA    |
| 212002000    | Uppsamling indirekta FO        |             | 180101             | 180214  | LNE    |
| 212002100    | Ledning FO                     |             | 180101             | 180119  | XJA    |
| 212002200    | Forskningsadministration       |             | 180101             | 180119  | ALX    |
| 212002300    | Ekonomi- och persadmin FO      |             | 180101             | 180119  | ALX    |
| 212002400    | Infrastruktur o service FO     |             | 180101             | 180119  | ALX    |
| 212002500    | Bibliotek FO                   |             | 180101             | 180119  | XJA    |
| 212003000    | Uppsamling indirekta uppdr utb |             | 180101             | 180214  | LNE    |
| 212003100    | Ledning uppdr utb              |             | 180101             | 180119  | ALX    |
| 212003200    | Utbildningsadmin uppdr utb     |             | 180101             | 180119  | XJA    |
| <            |                                |             |                    |         | >      |

Klickar du dig in på en projektkod visas följande bild.

| ,                                                                                          | Aktivitet                                                  | visa Tad-visa                                                                                                    | rap-register | Deisystem | <b>V X</b>   |   | 1      |        |     |
|--------------------------------------------------------------------------------------------|------------------------------------------------------------|----------------------------------------------------------------------------------------------------|--------------|-----------|--------------|---|--------|--------|-----|
|                                                                                            |                                                            |                                                                                                    |              |           |              |   |        |        |     |
|                                                                                            |                                                            |                                                                                                    |              |           |              |   |        |        |     |
| Objekttyp: PROJ                                                                            |                                                            |                                                                                                    |              |           |              |   |        |        |     |
| PROJEKT                                                                                    |                                                            | Grundbenämning                                                                                                    |              |           |              |   |        |        |     |
| 212300010                                                                                  |                                                            | Wallander                                                                                                    |              |           |              |   | Ändrad | 220207 | PMT |
| Gilt.datum                                                                                 |                                                            | Status                                                                                                    |              |           |              |   |        |        |     |
| 180101 - 34                                                                                | 01231                                                      | Passiv                                                                                                    |              |           |              |   |        |        |     |
|                                                                                            |                                                            |                                                                                                    |              |           |              |   |        |        |     |
| Strukturkoppling                                                                           | ar                                                         |                                                                                                    |              |           | Pristaheller |   |        |        |     |
|                                                                                            |                                                            |                                                                                                    |              | _         | motabeller   |   |        |        |     |
| Objekttyp                                                                                  | Kopplat objekt Dat                                         | t Benän                                                                                                    | nning        |           | Objektty     | ) | Datum  | Pris   | Div |
| Objekttyp<br>PROJG                                                                         | Kopplat objekt Dat<br>21230                                | t Benän<br>Bidragsforskning                                                                                         | nning        |           | Objektty     | 0 | Datum  | Pris   | Div |
| Objekttyp<br>PROJG<br>PROLED                                                               | Kopplat objekt Dat<br>21230<br>YLVAHASS                    | t Benän<br>Bidragsforskning<br>Hasselberg Ylva                                                                      | nning        |           | Objektty     | ) | Datum  | Pris   | Div |
| Objekttyp<br>PROJG<br>PROLED<br>INDIR                                                      | Kopplat objekt Dat<br>21230<br>YLVAHASS<br>J               | t Benän<br>Bidragsforskning<br>Hasselberg Ylva<br>Ja, indirekta kostnader                                           | nning        |           | Objektty     | 2 | Datum  | Pris   | Div |
| Objekttyp<br>PROJG<br>PROLED<br>INDIR<br>SAMPRO                                            | Kopplat objekt Dat<br>21230<br>YLVAHASS<br>J               | t Benän<br>Bidragsforskning<br>Hasselberg Ylva<br>Ja, indirekta kostnader                                           | nning        |           | Objektty     | 0 | Datum  | Pris   | Div |
| Objekttyp<br>PROJG<br>PROLED<br>INDIR<br>SAMPRO<br>SAMPR2                                  | Kopplat objekt Dat<br>21230<br>YLVAHASS<br>J               | t Benän<br>Bidragsforskning<br>Hasselberg Ylva<br>Ja, indirekta kostnader                                           | nning        |           | Objektty     | 2 | Datum  | Pris   | Div |
| Objekttyp<br>PROJG<br>PROLED<br>INDIR<br>SAMPRO<br>SAMPR2<br>SAMORG                        | Kopplat objekt Dat<br>21230<br>YLVAHASS<br>J               | t Benän<br>Bidragsforskning<br>Hasselberg Ylva<br>Ja, indirekta kostnader                                           | nning        |           | Objektty     | ) | Datum  | Pris   | Div |
| Objekttyp<br>PROJG<br>PROLED<br>INDIR<br>SAMPRO<br>SAMPR2<br>SAMORG<br>VSH                 | Kopplat objekt Dat<br>21230<br>YLVAHASS<br>J<br>2220       | t Benän<br>Bidragsforskning<br>Hasselberg Ylva<br>Ja, indirekta kostnader<br>Bidragsfo                              | nning        |           | Objektty     |   | Datum  | Pris   | Div |
| Objektyp<br>PROJG<br>PROLED<br>INDIR<br>SAMPRO<br>SAMPRO<br>SAMPR2<br>SAMORG<br>VSH<br>ORG | Kopplat objekt Dat<br>21230<br>YLVAHASS<br>J<br>220<br>212 | t Benän<br>Bidragsforskning<br>Hasselberg Ylva<br>Ja, indirekta kostnader<br>Bidragsfo<br>Ekonomisk-historiska inst | nning        |           | Objektty     |   | Datum  | Pris   | Div |

Här visas mellan vilka datum som objektet är giltigt att använda för bokföring. I det här fallet mellan 180101 och 301231. Läs mer om datum för projekt i lathunden för projektmodulen.

Under strukturkopplingar ser du de värden som hämtats från PM, projektmodulen.

| Uppsala universitet<br>Avd för ekonomi oc | t<br>ch upphandling |                      |             |         | Raindance 2022-0 | 6-02      |
|-------------------------------------------|---------------------|----------------------|-------------|---------|------------------|-----------|
| *                                         | Fakturor            | Bokförings-<br>order | Beslutsstöd | Projekt | Administrera     | Avancerat |
|                                           |                     |                      |             |         |                  |           |

Här kan du förutom Aktiva/giltiga objekt också välja Grundbenämning eller Datumstyrd benämning. Om ett konto/objekt är passivt syns detta i kolumnen Passiv om du valt Grundbenämning ovan. Passiva konton/objektkoder går ej att bokföra på. Enter

#### Kolumner i översiktsbilden

Pres/Urv

Du kan välja sorteringsordning genom att klicka på rubriken för den kolumn du vill sortera efter t.ex. Benämning för att sortera listan i bokstavsordning. Det går också att öka eller minska storleken på kolumnerna och byta plats på dem. Detta gör du genom att ta tag i kolumnrubriken och sen dra och släppa.

Observera att denna förminskning/förstoring eller flytt av kolumner ligger kvar även om du går ur kommandot. Du kan enkelt återställa alla kolumner genom att högerklicka på kolumnrubrikraden och välja Återställ alla inställningar eller Återställ sorteringsordning.

#### Utskrift, kopiering och överföring till Excel

Du kan genom att peka med muspekaren i presentationsfönstret och högerklicka få möjlighet att skriva ut, kopiera, exportera till Excel mm.

# Följande alternativ finns: Exportera till Excel Du får valt alternativ inklistrat med rubriker kolumnvis i ett Exceldokument. Skriv ut tabell Visas en ruta med frågan om val av utskriftsmedium. Listan kan sparas som fil, e-postas vidare eller skrivas ut. Väljer du förhandsgranskning har du sedan möjlighet att välja skriva ut,

spara eller e-posta.

Kopiera valda rader Markera en eller flera rader med knappen CTRL om de inte ligger tillsammans, eller ALT om raderna kommer efter varandra.

#### Filter och återställ ordning

Högerklickar du på kolumnrubriken finns flera urvalsmöjligheter.

| Visa allt | Om du valt att använda filter kan du här sedan välja att visa |
|-----------|---------------------------------------------------------------|
|           | allt igen.                                                    |

Uppsala universitet Avd för ekonomi och upphandling

-

|  | Fakturor | Bokförings-<br>order | Beslutsstöd | Projekt | Administrera | Avancerat |  |
|--|----------|----------------------|-------------|---------|--------------|-----------|--|
|  |          |                      |             |         |              |           |  |

| Filtrera enligt mönster          | Ger filtrerat data enl önskat mönster. En kolumn som har filter får en röd ram.                        |
|----------------------------------|----------------------------------------------------------------------------------------------------|
| Filtrera intervall               | Ger filtrerat data enl önskat intervall. En kolumn med filter får en tunn röd ram för att markera det. |
| Visa icke tomma                  | Väljer du detta alternativ visas bara ifyllda för denna<br>kolumn.                                     |
| Visa bara tomma                  | Väljer du detta alternativ visas bara tomma för denna kolumn.                                          |
| Återställ alla<br>inställningar  | Återställer alla inställningar som du gjort.                                                           |
| Återställ sorterings-<br>ordning | Återställer sorteringsordning om du ändrat den.                                                        |